# Décrypter les captures de paquets en direct dans les SSID 802.1X

## Table des matières

| Introduction                                                                        |
|-------------------------------------------------------------------------------------|
| Conditions préalables                                                               |
| Exigences                                                                           |
| Composants utilisés                                                                 |
| Informations générales                                                              |
| Configurer                                                                          |
| Étape 1. Démarrer le suivi radioactif du point d'extrémité concerné                 |
| Étape 2. Obtention d'une capture de paquets par liaison radio                       |
| Étape 3. Générer et exporter le suivi radioactif du périphérique                    |
| Étape 4. Obtenir le MSK à partir du suivi radioactif                                |
| Étape 5. Ajoutez le MSK en tant que clé de déchiffrement IEEE 802.11 dans Wireshark |
| Étape 6. Analyse du trafic 802.1X déchiffré                                         |

# Introduction

Ce document décrit comment décrypter les captures de paquets en direct pour les WLAN 802.1X avec les outils de dépannage disponibles sur le WLC Catalyst 9800.

# Conditions préalables

### Exigences

Cisco vous recommande de prendre connaissance des rubriques suivantes :

- Comment configurer un WLAN 802.1X dans le WLC Catalyst 9800
- Comment prendre des traces radioactives avec le débogage conditionnel activé dans le WLC Catalyst 9800
- Comment effectuer des captures de paquets Over-the-Air à l'aide d'un point d'accès en mode renifleur ou d'un Macbook avec son outil de diagnostic sans fil

### Composants utilisés

Les informations contenues dans ce document sont basées sur les versions de matériel et de logiciel suivantes :

- WLC Catalyst 9800-L, Cisco IOS® XE Cupertino 17.9.3
- · Point d'accès Catalyst 9130AX en mode Sniffer

- Cisco ISE version 3.3
- Wireshark 4.0.8

The information in this document was created from the devices in a specific lab environment. All of the devices used in this document started with a cleared (default) configuration. Si votre réseau est en ligne, assurez-vous de bien comprendre l'incidence possible des commandes.

# Informations générales

Une fois qu'une identité est validée via EAP+8021X, le trafic sans fil est chiffré à l'aide de la clé PTK (Pairwise Transient Key) générée à partir de la connexion entre le demandeur et l'authentificateur, qui utilise la clé PMK (Pairwise Master Key) à calculer. Cette clé PMK est dérivée de la clé de session principale (MSK). Le MSK est inclus dans les paires de valeurs d'attribut du message d'acceptation d'accès RADIUS (chiffré à l'aide du secret partagé RADIUS). Par conséquent, le trafic ne peut pas être vu de manière transparente lors d'une capture de paquets Over-the-Air, même si la connexion en quatre étapes est interceptée par un tiers.

Généralement, la génération de la clé PMK implique des captures de paquets dans le réseau câblé, la connaissance du secret partagé RADIUS et un certain codage pour extraire les valeurs d'intérêt. Au lieu de cela, avec cette méthode, l'un des outils disponibles pour dépanner le WLC (Radioactive Traces) du Catalyst 9800 est utilisé pour obtenir le MSK, qui peut ensuite être utilisé dans n'importe quel outil d'analyse de paquets bien connu, tel que Wireshark.

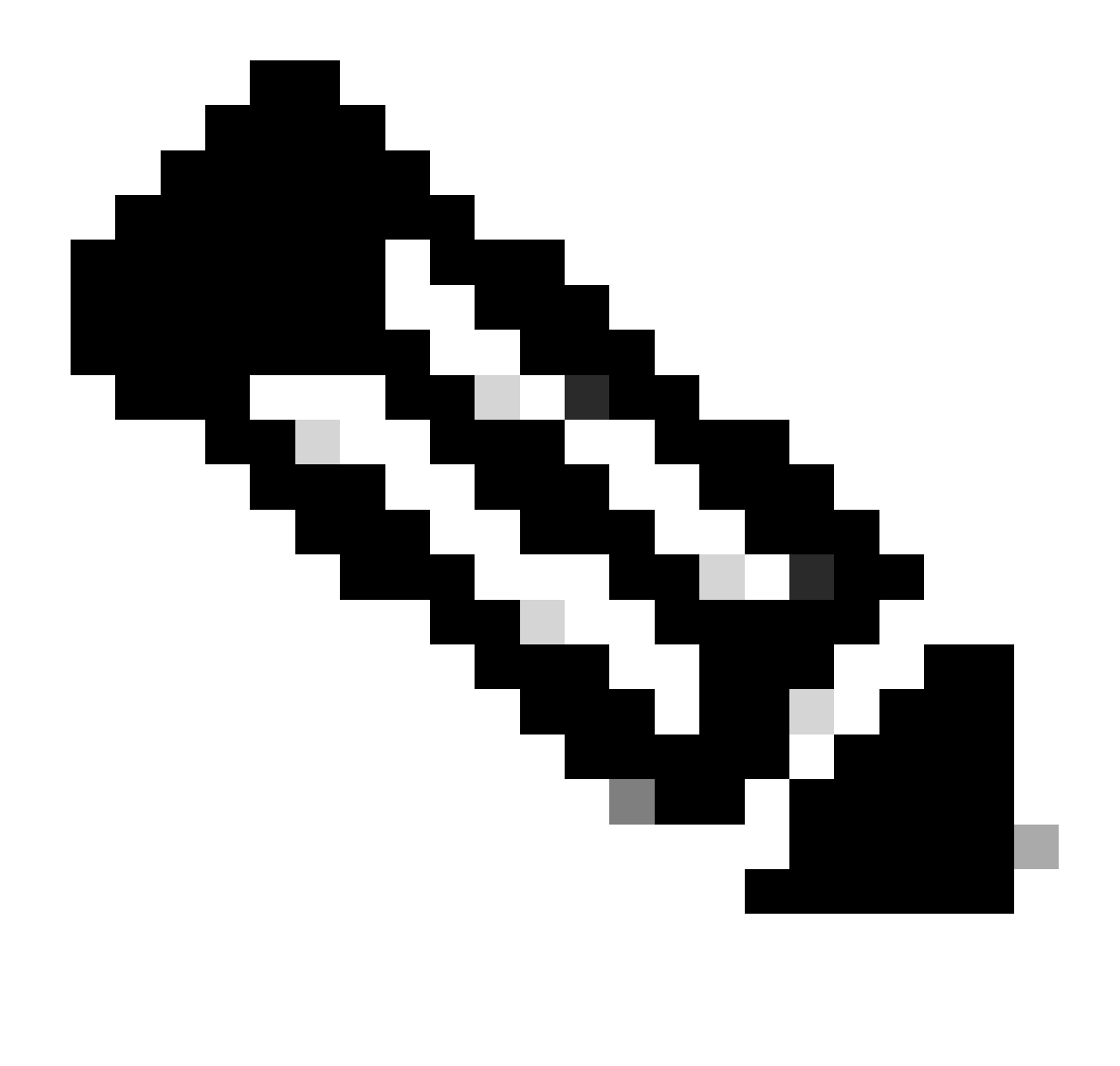

Remarque : cette procédure ne fonctionne que pour WPA2, car les informations nécessaires au calcul des clés PTK (Pairwise Transient Keys) sont échangées par liaison radio via la connexion en 4 étapes. Dans WPA3, l'authentification simultanée d'égaux (SAE) est effectuée par le biais de ce que l'on appelle la connexion Dragonfly.

# Configurer

Étape 1. Démarrer le suivi radioactif du point d'extrémité concerné

Sur votre WLC Catalyst 9800, accédez à Troubleshooting > Radioactive Traces et cliquez sur le bouton Add pour taper l'adresse MAC du périphérique dont le trafic doit être décrypté.

| +     | cisco 17.9    | sco Cata | lyst 9800-L Wireless Control    | ller               | Welcome admin<br>Last login 10/03/2022 15:13:03 | 1                 | <b>A</b> B | \$     |
|-------|---------------|----------|---------------------------------|--------------------|-------------------------------------------------|-------------------|------------|--------|
| ٩     |               |          | Troubleshooting - > Radioactive | Trace              |                                                 |                   |            |        |
| 01010 | Dashboard     |          | Conditional Debug Global State: |                    | ¢wi                                             | reless Debug Anal | yzer       |        |
|       | Monitoring    |          | + Add × Delete 🗸                | Start Stop         |                                                 | Last Run Res      | ult        |        |
| Ľ     | Configuration |          | MAC/IP Address                  |                    | No items to display                             |                   |            |        |
| হ্ট্য |               |          |                                 |                    |                                                 | MAC/IP Addre      | ess        | 0      |
| C     |               |          |                                 | Add MAC/IP Address |                                                 |                   |            | *      |
| X     |               |          |                                 | MAC/IP Address*    | Enter a MAC/IP Address every newline            |                   |            | 5<br>- |
|       |               |          |                                 | ී Cancel           |                                                 | 🗎 Арг             | ply to Dev | ice    |

Adresse MAC ajoutée à la liste des traces radioactives

Une fois que vous l'avez ajouté, assurez-vous de cliquer sur le bouton Start en haut de la liste pour activer le débogage conditionnel. Cela vous permet de voir les informations échangées dans le plan de données (le MSK est ici).

| Cisco Catalyst 9800-L Wireless Controller |                   |   |           |                                     |  |               |  |  |
|-------------------------------------------|-------------------|---|-----------|-------------------------------------|--|---------------|--|--|
| ٩                                         | Search Menu Items |   | Troublesh | ooting - > Radioactive Trace        |  |               |  |  |
|                                           | Dashboard         |   | Condition | nal Debug Global State: Started     |  | 🗘 Wireless De |  |  |
| C                                         | Monitoring        | > | + Add     | X Delete 🗸 Start Stop               |  |               |  |  |
| Ľ                                         | Configuration     | > |           | MAC/IP Address Trace file           |  |               |  |  |
| ঠ্য                                       | Administration    | > |           | 0093.3794.2730<br>1 ▶ № 10 <b>-</b> |  | ► Generate    |  |  |
| C                                         | Licensing         |   |           |                                     |  |               |  |  |
| X                                         | Troubleshooting   |   |           |                                     |  |               |  |  |

Périphérique ajouté à la liste des traces radioactives avec le débogage conditionnel activé.

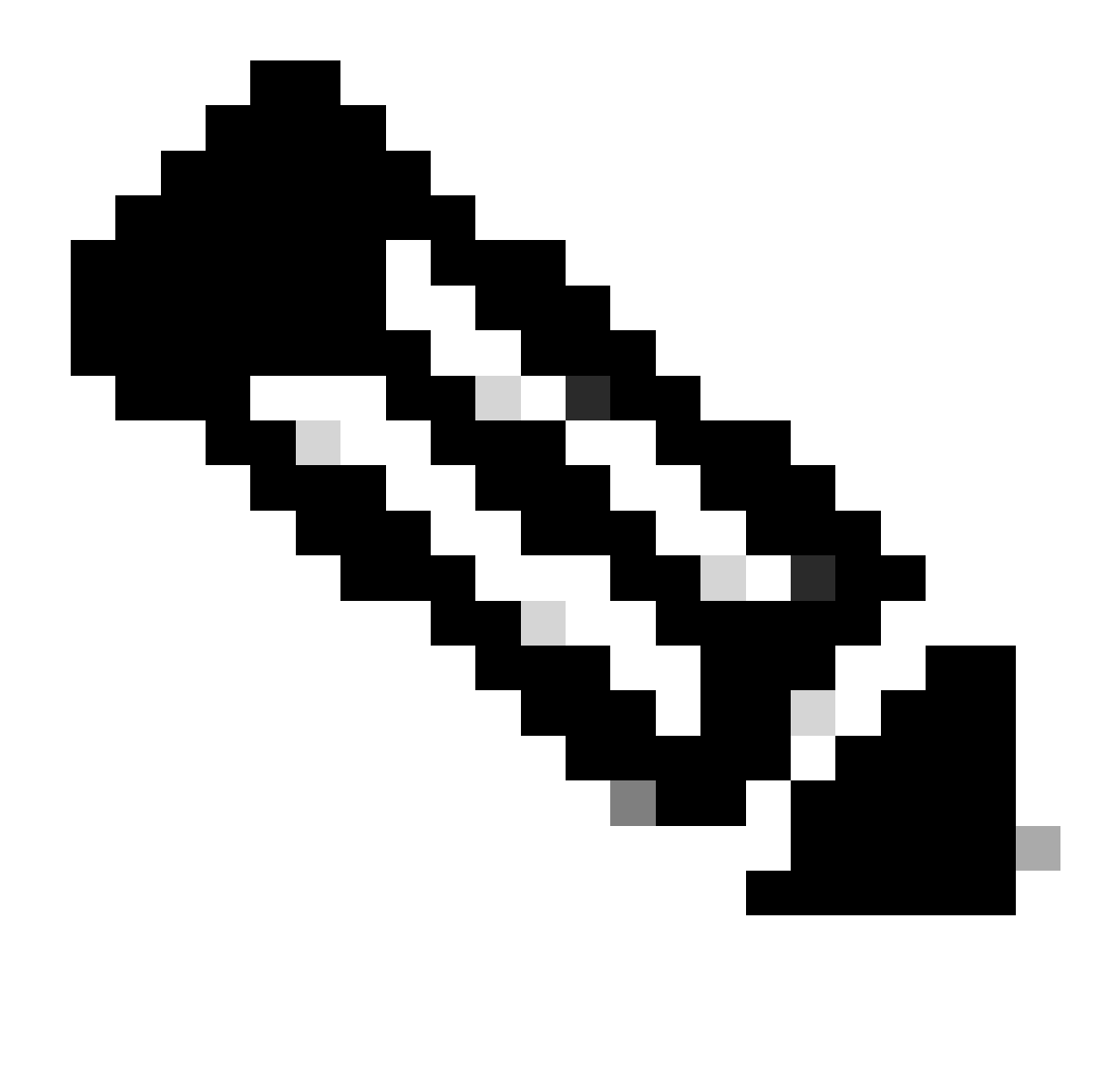

Remarque : si vous n'activez pas le débogage conditionnel, seul le trafic dans le plan de contrôle peut être vu, ce qui n'inclut pas le MSK. Référez-vous à la section <u>Débogage</u> <u>conditionnel et suivi radioactif</u> de la <u>collection Debug & Log sur le document de</u> <u>dépannage du WLC Catalyst 9800</u> pour plus d'informations sur ceci.

Étape 2. Obtention d'une capture de paquets par liaison radio

Lancez la capture de paquets en direct et connectez votre terminal au réseau local sans fil 802.1X.

Vous pouvez obtenir cette capture de paquets Over-the-Air <u>en utilisant un point d'accès en mode</u> <u>Sniffer</u>, ou avec un <u>Macbook en utilisant son outil intégré de diagnostic sans fil</u>.

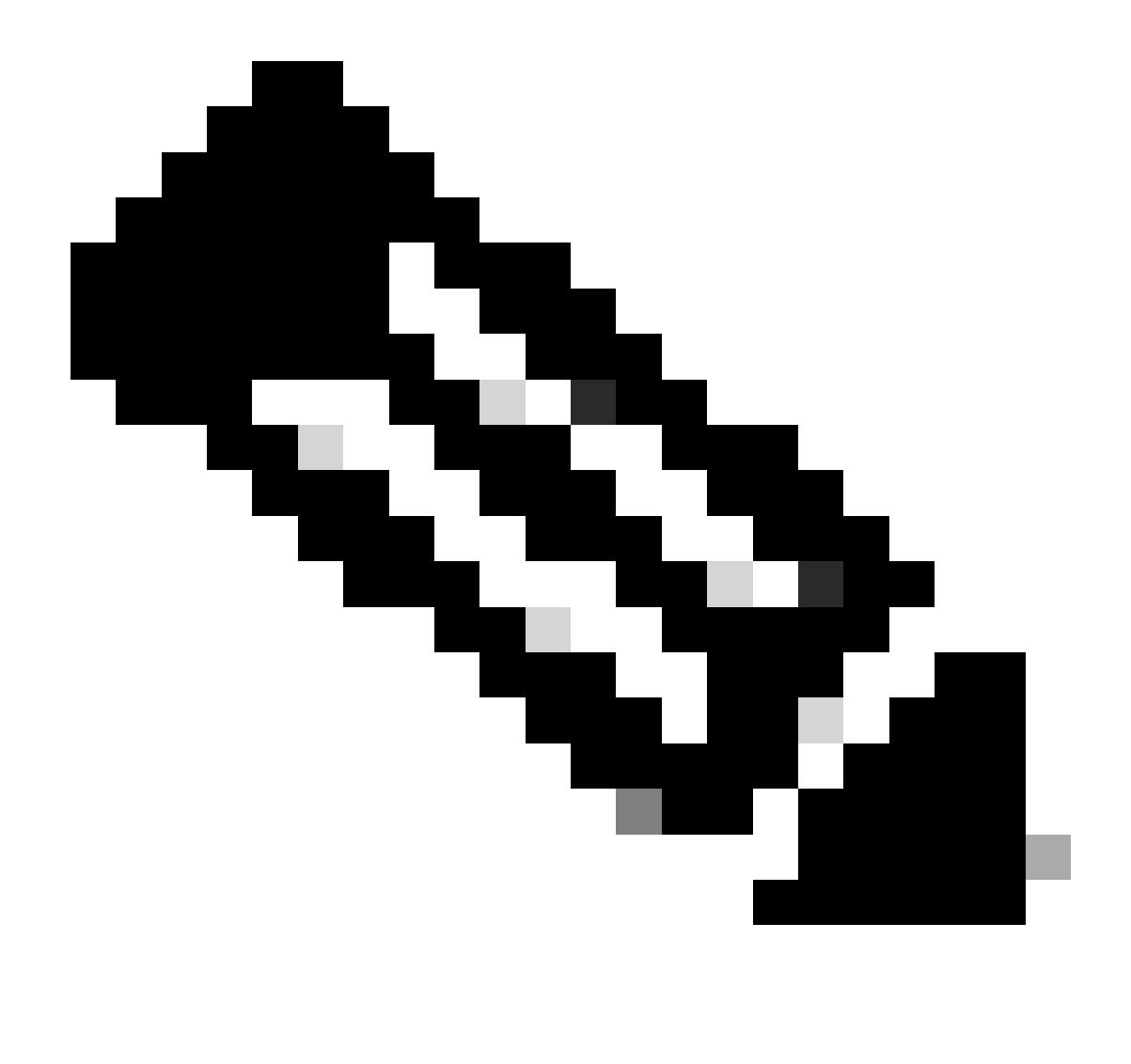

Remarque : assurez-vous que la capture de paquets inclut toutes les trames 802.11. Plus important encore, il est impératif que la connexion en quatre étapes soit capturée au cours du processus.

Observez comment tout le trafic passé la connexion en quatre étapes (paquets 475 à 478) est chiffré.

| lo.   Time   Time delta from                       | Destination       | Protocol Length | Signal streng | Signal/nois | i   Info                                                                                                    |
|----------------------------------------------------|-------------------|-----------------|---------------|-------------|----------------------------------------------------------------------------------------------------|
| 449 14:12:10.052518 0.001339000 IntelCor_94:27:30  | Cisco_aa:18:8f    | 802.11 248      | 3 -59 dBm     | 35 dB       | Reassociation Request, SN=22, FN=0, Flags=C, SSID="ota-dot1x"                                                                                                    |
| 450 14:12:10.056200 0.003682000 Cisco_aa:18:8f     | IntelCor_94:27:30 | 802.11 227      | -34 dBm       | 60 dB       | Reassociation Response, SN=3741, FN=0, Flags=C                                                                                                    |
| 451 14:12:10.058303 0.002103000 IntelCor_94:27:30  | Cisco_aa:18:8f    | 802.11 93       | -59 dBm       | 35 dB       | Action, SN=23, FN=0, Flags=C                                                                                                    |
| 452 14:12:10.059417 0.001114000 Cisco_aa:18:8f     | IntelCor_94:27:30 | EAP 109         | -34 dBm       | 60 dB       | Request, Identity                                                                                                    |
| 453 14:12:10.108429 0.049012000 IntelCor_94:27:30  | Cisco_aa:18:8f    | EAP 146         | 5 -59 dBm     | 35 dB       | Response, Identity                                                                                                    |
| 454 14:12:10.116909 0.008480000 Cisco_aa:18:8f     | IntelCor_94:27:30 | EAP 110         | -34 dBm       | 60 dB       | Request, TLS EAP (EAP-TLS)                                                                                                    |
| 455 14:12:10.119150 0.002241000 IntelCor_94:27:30  | Cisco_aa:18:8f    | EAP 146         | 5 -59 dBm     | 35 dB       | Response, Legacy Nak (Response Only)                                                                                                    |
| 456 14:12:10.122792 0.003642000 Cisco_aa:18:8f     | IntelCor_94:27:30 | EAP 110         | -33 dBm       | 61 dB       | Request, Protected EAP (EAP-PEAP)                                                                                                    |
| 457 14:12:10.124621 0.001829000 IntelCor_94:27:30  | Cisco_aa:18:8f    | TLSv1.2 330     | -60 dBm       | 34 dB       | Encrypted Handshake Message                                                                                                    |
| 458 14:12:10.166650 0.042029000 Cisco_aa:18:8f     | IntelCor_94:27:30 | EAP 1116        | -33 dBm       | 61 dB       | Request, Protected EAP (EAP-PEAP)                                                                                                    |
| 459 14:12:10.170039 0.003389000 IntelCor_94:27:30  | Cisco_aa:18:8f    | EAP 146         | 5 -59 dBm     | 35 dB       | Response, Protected EAP (EAP-PEAP)                                                                                                    |
| 460 14:12:10.175814 0.005775000 Cisco_aa:18:8f     | IntelCor_94:27:30 | EAP 1112        | 2 -34 dBm     | 60 dB       | Request, Protected EAP (EAP-PEAP)                                                                                                    |
| 461 14:12:10.180069 0.004255000 IntelCor_94:27:30  | Cisco_aa:18:8f    | EAP 146         | 5 -59 dBm     | 35 dB       | Response, Protected EAP (EAP-PEAP)                                                                                                    |
| 462 14:12:10.182929 0.002860000 Cisco_aa:18:8f     | IntelCor_94:27:30 | TLSv1.2 268     | 3 -34 dBm     | 60 dB       | Server Hello, Certificate, Server Key Exchange, Server Hello Done                                                                                                    |
| 463 14:12:10.236135 0.053206000 IntelCor_94:27:30  | Cisco_aa:18:8f    | TLSv1.2 308     | 60 dBm        | 34 dB       | Encrypted Handshake Message, Change Cipher Spec, Encrypted Handshake Message                                                                                                    |
| 464 14:12:10.244438 0.008303000 Cisco_aa:18:8f     | IntelCor_94:27:30 | TLSv1.2 161     | -34 dBm       | 60 dB       | Change Cipher Spec, Encrypted Handshake Message                                                                                                    |
| 465 14:12:10.248078 0.003640000 IntelCor_94:27:30  | Cisco_aa:18:8f    | EAP 146         | 5 -60 dBm     | 34 dB       | Response, Protected EAP (EAP-PEAP)                                                                                                    |
| 466 14:12:10.251302 0.003224000 Cisco_aa:18:8f     | IntelCor_94:27:30 | TLSv1.2 144     | -34 dBm       | 60 dB       | Application Data                                                                                                    |
| 467 14:12:10.259110 0.007808000 IntelCor_94:27:30  | Cisco_aa:18:8f    | TLSv1.2 149     | -60 dBm       | 34 dB       | Application Data                                                                                                    |
| 468 14:12:10.263865 0.004755000 Cisco_aa:18:8f     | IntelCor_94:27:30 | TLSv1.2 175     | 5 -34 dBm     | 60 dB       | Application Data                                                                                                    |
| 469 14:12:10.271714 0.007849000 IntelCor_94:27:30  | Cisco_aa:18:8f    | TLSv1.2 203     | -60 dBm       | 34 dB       | Application Data                                                                                                    |
| 470 14:12:10.285280 0.013566000 Cisco_aa:18:8f     | IntelCor_94:27:30 | TLSv1.2 190     | -33 dBm       | 61 dB       | Application Data                                                                                                    |
| 471 14:12:10.287513 0.002233000 IntelCor_94:27:30  | Cisco_aa:18:8f    | TLSv1.2 146     | 5 -60 dBm     | 34 dB       | Application Data                                                                                                    |
| 472 14:12:10.291081 0.003568000 Cisco_aa:18:8f     | IntelCor_94:27:30 | TLSv1.2 143     | 3 -34 dBm     | 60 dB       | Application Data                                                                                                    |
| 473 14:12:10.294213 0.003132000 IntelCor_94:27:30  | Cisco_aa:18:8f    | EAP 146         | -60 dBm       | 34 dB       | Response, Protected EAP (EAP-PEAP)                                                                                                    |
| 474 14:12:10.315016 0.020803000 Cisco_aa:18:8f     | IntelCor_94:27:30 | EAP 108         | 3 -33 dBm     | 61 dB       | Success                                                                                                    |
| 475 14:12:10.316556 0.001540000 Cisco_aa:18:8f     | IntelCor_94:27:30 | EAPOL 221       | -34 dBm       | 60 dB       | Key (Message 1 of 4)                                                                                                    |
| 476 14:12:10.321017 0.004461000 IntelCor_94:27:30  | Cisco_aa:18:8f    | EAPOL 223       | -60 dBm       | 34 dB       | Key (Message 2 of 4)                                                                                                    |
| 477 14:12:10.322061 0.001044000 Cisco_aa:18:8f     | IntelCor_94:27:30 | EAPOL 255       | -34 dBm       | 60 dB       | Key (Message 3 of 4)                                                                                                    |
| 478 14:12:10.323817 0.001756000 IntelCor_94:27:30  | Cisco_aa:18:8f    | EAPOL 199       | -60 dBm       | 34 dB       | Key (Message 4 of 4)                                                                                                    |
| 479 14:12:10.324699 0.000882000 IntelCor_94:27:30  | Cisco_aa:18:8f    | 802.11 148      | -60 dBm       | 34 dB       | Action, SN=24, FN=0, Flags=C, Dialog Token=3                                                                                                    |
| 480 14:12:10.325899 0.001200000 Cisco_aa:18:8f     | IntelCor_94:27:30 | 802.11 148      | 3 -34 dBm     | 60 dB       | Action, SN=3746, FN=0, Flags=C, Dialog Token=3                                                                                                    |
| 481 14:12:10.334956 0.009057000 IntelCor_94:27:30  | IPv6mcast_02      | 802.11 207      | -61 dBm       | 33 dB       | QoS Data, SN=13, FN=0, Flags=.pTC                                                                                                    |
| 482 14:12:10.348407 0.013451000 IntelCor_94:27:30  | Broadcast         | 802.11 197      | -61 dBm       | 33 dB       | QoS Data, SN=14, FN=0, Flags=.pTC                                                                                                    |
| 483 14:12:10.348903 0.000496000 C1sco_aa:18:87     | IntelCor_94:27:30 | 802.11 99       | -34 dBm       | 60 dB       | Action, SN=3747, FN=0, Flags=C, Dialog Token=90                                                                                                    |
| 484 14:12:10.349222 0.000319000 C15C0_3T:80:T1     | IntelCor_94:27:30 | 802.11 197      | -30 dBm       | 64 dB       | Qos Data, SN=0, FN=0, Flags=.pF.C                                                                                                    |
| 485 14:12:10.349623 0.000401000 IntelCor_94:27:30  | Cisco_aa:18:81    | 802.11 99       | -60 dBm       | 34 08       | Action, SN=25, FN=0, Flags=, Dialog Token=90                                                                                                    |
| 486 14:12:10.350046 0.000423000 IntelCor_94:27:30  | C15C0_31:80:11    | 002.11 220      | -61 dBm       | 33 08       | QOS Data, SN=15, FN=0, Flags=.pTC                                                                                                    |
| 407 14:12:10.550200 0.100240000 IntelCor_94:27:50  | CISCO_37:80:11    | 002.11 200      | 20 dbm        | 33 00       | QOS Data, SN=10, FN=0, Flags=.p                                                                                                    |
| 488 14:12:10.010297 0.000011000 (1500_37:80:71     | IntelCor_94:27:30 | 002.11 222      | -30 dbm       | 04 0B       | QOS Data, SN=1, FN=0, Flags=.pF.C                                                                                                    |
| 409 14:12:10.023103 0.000000000 IntetCor_94:27:30  | Themcast 16       | 802.11 199      |               | 33 48       | Oos Data SN-19 Elans o TC                                                                                                    |
| 490 14:12:10.023515 0.000352000 IntetCor_94:27:30  | Cisco 3f:80.f1    | 802.11 207      | -61 dBm       | 33 48       | Oos Data, SN-10, FN-0, Flags- p. TC                                                                                                    |
| 492 14:12:10.025662 0.0003/5000 Intettor_94:2/150  | IntelCor 94:27:38 | 882.11 283      | -30 dBa       | 64 dB       | OoS Data, SN=2, FN=0, Flags=p., E.C.                                                                                                    |
| 493 14:12:10.627305 0.001773000 C13C0_31:80:11     | Cisco 3f:80:f1    | 802.11 243      | -61 dBm       | 33 dB       | OoS Data, SN=20, FN=0, Flags=, pTC                                                                                                    |
| 494 14:12:10.628887 0.001/32000 Intertor_34:27:30  | IntelCor 94:27:38 | 882.11 287      | -38 d8m       | 64 dB       | DoS Data, SN=3, FN=0, Flags=, pF.C                                                                                                    |
| 495 14:12:10.632290 0.003483000 IntelCor 94:27:30  | Cisco 3f:80:f1    | 802.11 243      | -61 dBm       | 33 dB       | OoS Data, SN=21, FN=0, Flags=, pTC                                                                                                    |
| 495 14:12:10.532525 0.000335600 IntelCor 94:27:30  | Cisco 3f:80:f1    | 802.11 211      | -61 dBm       | 33 dB       | OoS Data, SN=22, FN=0, Flags=, pTC                                                                                                    |
| 100 111111101052020 01000550000 111CCCC01_3412/130 | cases_streetta    |                 | or oper       | 00 00       | to but of the first the first for the first for the first |

Trafic sans fil chiffré.

1

Étape 3. Générer et exporter le suivi radioactif du périphérique

Dans le même écran que l'étape 1, cliquez sur le bouton vert Generate une fois que vous avez capturé le trafic sans fil.

Dans la fenêtre contextuelle Intervalle de temps, sélectionnez le délai qui correspond à vos besoins. Il n'est pas nécessaire d'activer les journaux internes ici.

Cliquez sur Apply to Device pour générer le suivi radioactif.

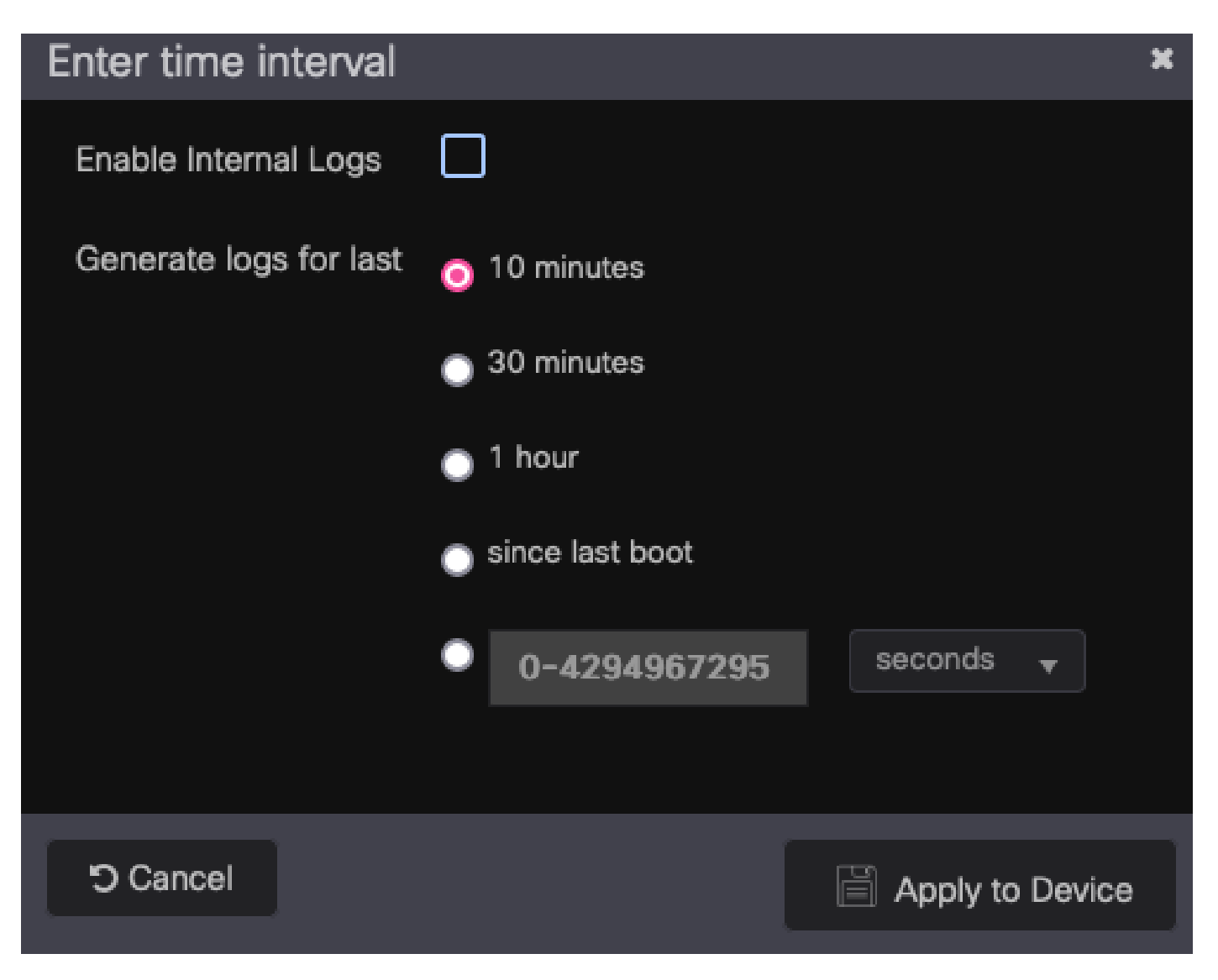

Intervalle de temps pour RA Trace.

Une fois que le suivi radioactif est prêt, une icône de téléchargement s'affiche juste à côté du nom du fichier de suivi. Cliquez dessus pour télécharger votre suivi radioactif.

| Troublesh | ooting - > Radioactive Tra  | ace                            |                |                  |
|-----------|-----------------------------|--------------------------------|----------------|------------------|
| Conditio  | onal Debug Global State: St |                                | 🗘 Wireless Deb |                  |
| + Add     | × Delete 🗸 Sta              | art Stop                       |                |                  |
|           | MAC/IP Address              | Trace file                     |                |                  |
|           | 0093.3794.2730              | debugTrace_0093.3794.2730.tx 📩 | 8              | ► Generate       |
|           | 1 ▶ № 10 ▼                  |                                |                | 1 - 1 of 1 items |

Radioactive Trace est disponible en téléchargement.

## Étape 4. Obtenir le MSK à partir du suivi radioactif

Ouvrez le fichier de trace radioactif téléchargé et recherchez l'attribut eap-msk après le message Access-Accept.

#### <#root>

2022/09/23 20:00:08.646494126 {wncd\_x\_R0-0}{1}: [radius] [15612]: (info): RADIUS: Received from id 1812

Access-Accept

, len 289 2022/09/23 20:00:08.646504952 {wncd\_x\_R0-0}{1}: [radius] [15612]: (info): RADIUS: authenticator 8b 11 2 2022/09/23 20:00:08.646511532 {wncd\_x\_R0-0}{1}: [radius] [15612]: (info): RADIUS: User-Name [1] 7 "Alic 2022/09/23 20:00:08.646516250 {wncd\_x\_R0-0}{1}: [radius] [15612]: (info): RADIUS: Class [25] 55 ... 2022/09/23 20:00:08.646566556 {wncd\_x\_R0-0}{1}: [radius] [15612]: (info): RADIUS: EAP-Message [79] 6 ... 2022/09/23 20:00:08.646577756 {wncd\_x\_R0-0}{1}: [radius] [15612]: (info): RADIUS: Message-Authenticator 2022/09/23 20:00:08.646601246 {wncd\_x\_R0-0}{1}: [radius] [15612]: (info): RADIUS: EAP-Key-Name [102] 67 2022/09/23 20:00:08.646610188 {wncd\_x\_R0-0}{1}: [radius] [15612]: (info): RADIUS: Vendor, Microsoft [26 2022/09/23 20:00:08.646614262 {wncd\_x\_R0-0}{1}: [radius] [15612]: (info): RADIUS: MS-MPPE-Send-Key [16] 2022/09/23 20:00:08.646622868 {wncd\_x\_R0-0}{1}: [radius] [15612]: (info): RADIUS: Vendor, Microsoft [26 2022/09/23 20:00:08.646642158 {wncd\_x\_R0-0}{1}: [radius] [15612]: (info): RADIUS: MS-MPPE-Recv-Key [17] 2022/09/23 20:00:08.646668839 {wncd\_x\_R0-0}{1}: [radius] [15612]: (info): Valid Response Packet, Free t 2022/09/23 20:00:08.646843647 {wncd\_x\_R0-0}{1}: [dot1x] [15612]: (info): [0093.3794.2730:capwap\_9000000 2022/09/23 20:00:08.646878921 {wncd\_x\_R0-0}{1}: [dot1x] [15612]: (info): [0093.3794.2730:capwap\_9000000 2022/09/23 20:00:08.646884283 {wncd\_x\_R0-0}{1}: [dot1x] [15612]: (info): [0093.3794.2730:capwap\_9000000 2022/09/23 20:00:08.646913535 {wncd\_x\_R0-0}{1}: [dot1x] [15612]: (info): [0000.0000.0000:capwap\_9000000 2022/09/23 20:00:08.646914875 {wncd\_x\_R0-0}{1}: [dot1x] [15612]: (info): [0000.0000.0000:capwap\_9000000 2022/09/23 20:00:08.646996798 {wncd\_x\_R0-0}{1}: [dot1x] [15612]: (info): [0093.3794.2730:capwap\_9000000 2022/09/23 20:00:08.646998966 {wncd\_x\_R0-0}{1}: [dot1x] [15612]: (info): [0093.3794.2730:capwap\_9000000 2022/09/23 20:00:08.647000954 {wncd\_x\_R0-0}{1}: [dot1x] [15612]: (info): [0000.0000.0000:unknown] Pkt b 2022/09/23 20:00:08.647004108 {wncd\_x\_R0-0}{1}: [dot1x] [15612]: (info): [0093.3794.2730:capwap\_9000000 2022/09/23 20:00:08.647008702 {wncd\_x\_R0-0}{1}: [auth-mgr] [15612]: (info): [0093.3794.2730:capwap\_9000 2022/09/23 20:00:08.647025898 {wncd\_x\_R0-0}{1}: [auth-mgr] [15612]: (info): [0093.3794.2730:capwap\_9000 2022/09/23 20:00:08.647033682 {wncd\_x\_R0-0}{1}: [auth-mgr] [15612]: (info): [0093.3794.2730:capwap\_9000 2022/09/23 20:00:08.647101204 {wncd\_x\_R0-0}{1}: [aaa-attr-inf] [15612]: (info): Applying Attribute : us 2022/09/23 20:00:08.647115452 {wncd\_x\_R0-0}{1}: [aaa-attr-inf] [15612]: (info): Applying Attribute : cl 2022/09/23 20:00:08.647116846 {wncd\_x\_R0-0}{1}: [aaa-attr-inf] [15612]: (info): Applying Attribute : EA 2022/09/23 20:00:08.647118074 {wncd\_x\_R0-0}{1}: [aaa-attr-inf] [15612]: (info): Applying Attribute : Me 2022/09/23 20:00:08.647119674 {wncd\_x\_R0-0}{1}: [aaa-attr-inf] [15612]: (info): Applying Attribute : EA 2022/09/23 20:00:08.647128748 {wncd\_x\_R0-0}{1}: [aaa-attr-inf] [15612]: (info): Applying Attribute : MS 2022/09/23 20:00:08.647137606 {wncd\_x\_R0-0}{1}: [aaa-attr-inf] [15612]: (info): Applying Attribute : MS 2022/09/23 20:00:08.647139194 {wncd\_x\_R0-0}{1}: [aaa-attr-inf] [15612]: (info): Applying Attribute : dn 2022/09/23 20:00:08.647140612 {wncd\_x\_R0-0}{1}: [aaa-attr-inf] [15612]: (info): Applying Attribute : fo 2022/09/23 20:00:08.647141990 {wncd\_x\_R0-0}{1}: [aaa-attr-inf] [15612]: (info): Applying Attribute : au 2022/09/23 20:00:08.647158674 {wncd\_x\_R0-0}{1}: [aaa-attr-inf] [15612]: (info): Applying Attribute :

#### eap-msk

0

fb c1 c3 f8 2c 13 66 6e 4d dc 26 b8 79 7e 89 83 f0 12 54 73 cb 61 51 da fa af 02 bf 96 87 67 4c c7 22 ch

2022/09/23 20:00:08.647159912 {wncd\_x\_R0-0}{1}: [aaa-attr-inf] [15612]: (info): Applying Attribute : ea 2022/09/23 20:00:08.647161666 {wncd\_x\_R0-0}{1}: [aaa-attr-inf] [15612]: (info): Applying Attribute : me 2022/09/23 20:00:08.647164452 {wncd\_x\_R0-0}{1}: [aaa-attr-inf] [15612]: (info): Applying Attribute : cl 2022/09/23 20:00:08.647166150 {wncd\_x\_R0-0}{1}: [aaa-attr-inf] [15612]: (info): Applying Attribute : in 2022/09/23 20:00:08.647202312 {wncd\_x\_R0-0}{1}: [auth-mgr] [15612]: (info): [0093.3794.2730:capwap\_9000

La valeur suivie de la chaîne eap-msk est le MSK. Copiez-le et enregistrez-le pour l'utiliser à

l'étape suivante.

<#root>

```
2022/09/23 20:00:08.647158674 {wncd_x_R0-0}{1}: [aaa-attr-inf] [15612]: (info): Applying Attribute :
eap-msk
0
```

fb c1 c3 f8 2c 13 66 6e 4d dc 26 b8 79 7e 89 83 f0 12 54 73 cb 61 51 da fa af 02 bf 96 87 67 4c c7 22 cl

Étape 5. Ajoutez le MSK en tant que clé de déchiffrement IEEE 802.11 dans Wireshark

Sur Wireshark, accédez à Wireshark > Préférences > Protocoles > IEEE 802.11.

Cochez la case « Enable decryption » (Activer le décodage), puis sélectionnez Edit, juste à côté de Decryption keys (Clés de décodage).

Cliquez sur le bouton « + » en bas pour ajouter une nouvelle clé de déchiffrement et sélectionner msk comme type de clé.

Collez la valeur eap-msk obtenue à l'étape 4 (sans espaces).

Enfin, cliquez sur OK pour fermer la fenêtre Clés de déchiffrement, puis cliquez également sur OK pour fermer la fenêtre Préférences et appliquer la clé de déchiffrement.

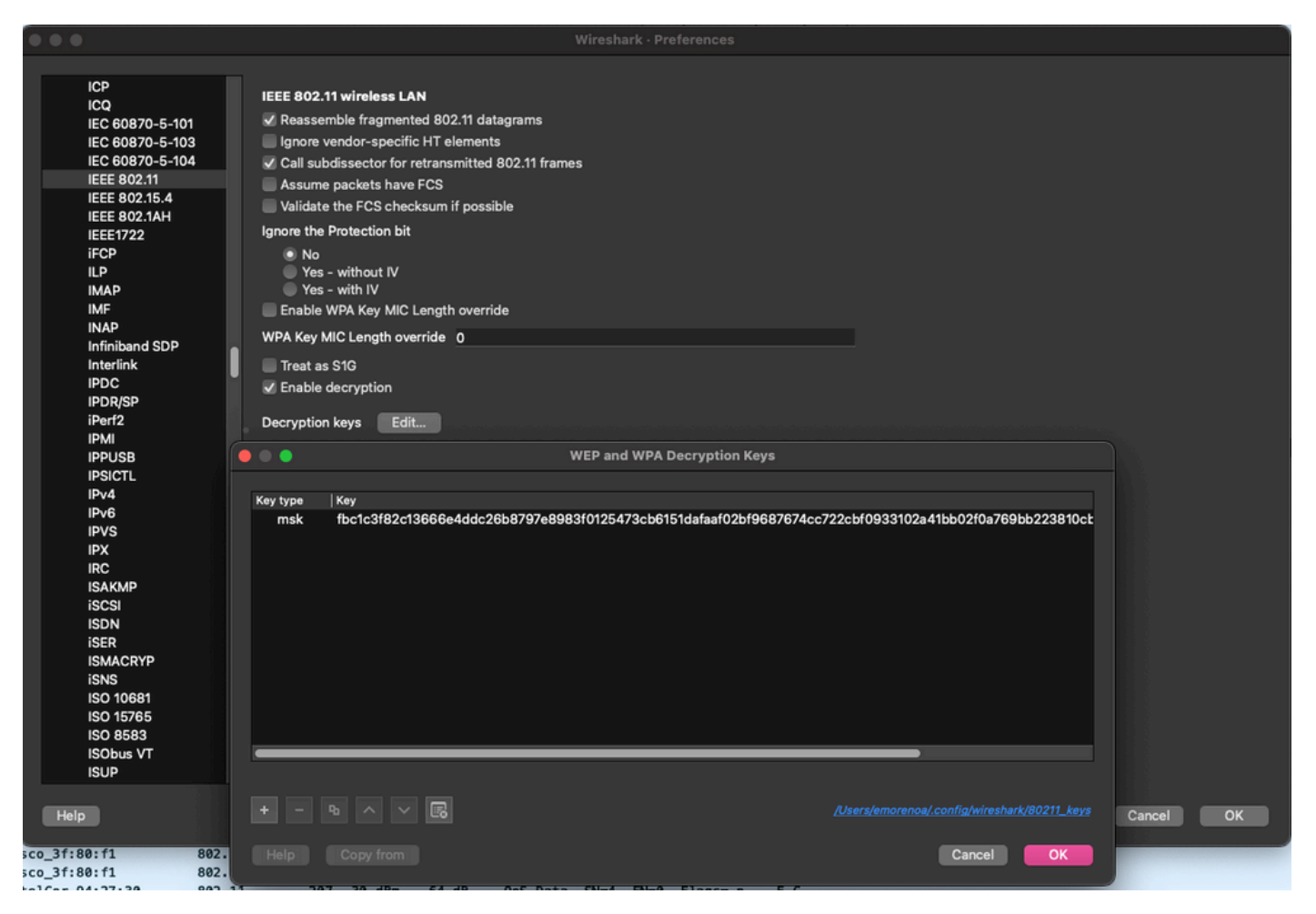

Clé de décodage ajoutée aux préférences Wireshark.

### Étape 6. Analyse du trafic 802.1X déchiffré

Observez comment le trafic sans fil est désormais visible. Dans la capture d'écran, vous pouvez voir le trafic ARP (paquets 482 et 484), les requêtes et réponses DNS (paquets 487 et 488), le trafic ICMP (paquets 491 à 497) et même le début de la connexion en trois étapes pour une session TCP (paquet 507).

| NO.         |     | Time            | Time delta from p | source               | Destination       | Protocol  L4 | angtrn   Signai strens | Signaynoi | ino ino                                                                                                  |
|-------------|-----|-----------------|-------------------|----------------------|-------------------|--------------|------------------------|-----------|----------------------------------------------------------------------------------------------------|
|             | 449 | 14:12:10.052518 | 0.001339000       | IntelCor_94:27:30    | Cisco_aa:18:8f    | 802.11       | 248 -59 dBm            | 35 dB     | Reassociation Request, SN=22, FN=0, Flags=C, SSID="ota-dot1x"                                            |
|             | 450 | 14:12:10.056200 | 0.003682000       | Cisco_aa:18:8f       | IntelCor_94:27:30 | 802.11       | 227 -34 dBm            | 60 dB     | Reassociation Response, SN=3741, FN=0, Flags=C                                                           |
|             | 451 | 14:12:10.058303 | 0.002103000       | IntelCor_94:27:30    | Cisco_aa:18:8f    | 802.11       | 93 -59 dBm             | 35 dB     | Action, SN=23, FN=0, Flags=C                                                                             |
|             | 452 | 14:12:10.059417 | 0.001114000       | Cisco_aa:18:8f       | IntelCor_94:27:30 | EAP          | 109 -34 dBm            | 60 dB     | Request, Identity                                                                                        |
|             | 453 | 14:12:10.108429 | 0.049012000       | IntelCor_94:27:30    | Cisco_aa:18:8f    | EAP          | 146 -59 dBm            | 35 dB     | Response, Identity                                                                                       |
|             | 454 | 14:12:10.116909 | 0.008480000       | Cisco_aa:18:8f       | IntelCor_94:27:30 | EAP          | 110 -34 dBm            | 60 dB     | Request, TLS EAP (EAP-TLS)                                                                               |
|             | 455 | 14:12:10.119150 | 0.002241000       | IntelCor_94:27:30    | Cisco_aa:18:8f    | EAP          | 146 -59 dBm            | 35 dB     | Response, Legacy Nak (Response Only)                                                                     |
|             | 456 | 14:12:10.122792 | 0.003642000       | Cisco_aa:18:8f       | IntelCor_94:27:30 | EAP          | 110 -33 dBm            | 61 dB     | Request, Protected EAP (EAP-PEAP)                                                                        |
|             | 457 | 14:12:10.124621 | 0.001829000       | IntelCor_94:27:30    | Cisco_aa:18:8f    | TLSv1.2      | 330 -60 dBm            | 34 dB     | Encrypted Handshake Message                                                                              |
|             | 458 | 14:12:10.166650 | 0.042029000       | Cisco_aa:18:8f       | IntelCor_94:27:30 | EAP          | 1116 -33 dBm           | 61 dB     | Request, Protected EAP (EAP-PEAP)                                                                        |
|             | 459 | 14:12:10.170039 | 0.003389000       | IntelCor_94:27:30    | Cisco_aa:18:8f    | EAP          | 146 -59 dBm            | 35 dB     | Response, Protected EAP (EAP-PEAP)                                                                       |
|             | 460 | 14:12:10.175814 | 0.005775000       | Cisco_aa:18:8f       | IntelCor_94:27:30 | EAP          | 1112 -34 dBm           | 60 dB     | Request, Protected EAP (EAP-PEAP)                                                                        |
|             | 461 | 14:12:10.180069 | 0.004255000       | IntelCor_94:27:30    | Cisco_aa:18:8f    | EAP          | 146 -59 dBm            | 35 dB     | Response, Protected EAP (EAP-PEAP)                                                                       |
|             | 462 | 14:12:10.182929 | 0.002860000       | Cisco_aa:18:8f       | IntelCor_94:27:30 | TLSv1.2      | 268 -34 dBm            | 60 dB     | Server Hello, Certificate, Server Key Exchange, Server Hello Done                                        |
|             | 463 | 14:12:10.236135 | 0.053206000       | IntelCor_94:27:30    | Cisco_aa:18:8f    | TLSv1.2      | 308 -60 dBm            | 34 dB     | Encrypted Handshake Message, Change Cipher Spec, Encrypted Handshake Message                             |
|             | 464 | 14:12:10.244438 | 0.008303000       | Cisco_aa:18:8f       | IntelCor_94:27:30 | TLSv1.2      | 161 -34 dBm            | 60 dB     | Change Cipher Spec, Encrypted Handshake Message                                                          |
|             | 465 | 14:12:10.248078 | 0.003640000       | IntelCor_94:27:30    | Cisco_aa:18:8f    | EAP          | 146 -60 dBm            | 34 dB     | Response, Protected EAP (EAP-PEAP)                                                                       |
|             | 466 | 14:12:10.251302 | 0.003224000       | Cisco_aa:18:8f       | IntelCor_94:27:30 | TLSv1.2      | 144 -34 dBm            | 60 dB     | Application Data                                                                                         |
|             | 467 | 14:12:10.259110 | 0.007808000       | IntelCor_94:27:30    | Cisco_aa:18:8f    | TLSv1.2      | 149 -60 dBm            | 34 dB     | Application Data                                                                                         |
|             | 468 | 14:12:10.263865 | 0.004755000       | Cisco_aa:18:8f       | IntelCor_94:27:30 | TLSv1.2      | 175 -34 dBm            | 60 dB     | Application Data                                                                                         |
|             | 469 | 14:12:10.271714 | 0.007849000       | IntelCor_94:27:30    | Cisco_aa:18:8f    | TLSv1.2      | 203 -60 dBm            | 34 dB     | Application Data                                                                                         |
|             | 470 | 14:12:10.285280 | 0.013566000       | Cisco_aa:18:8f       | IntelCor_94:27:30 | TLSv1.2      | 190 -33 dBm            | 61 dB     | Application Data                                                                                         |
|             | 471 | 14:12:10.287513 | 0.002233000       | IntelCor_94:27:30    | Cisco_aa:18:8f    | TLSv1.2      | 146 -60 dBm            | 34 dB     | Application Data                                                                                         |
|             | 472 | 14:12:10.291081 | 0.003568000       | Cisco_aa:18:8f       | IntelCor_94:27:30 | TLSv1.2      | 143 -34 dBm            | 60 dB     | Application Data                                                                                         |
|             | 473 | 14:12:10.294213 | 0.003132000       | IntelCor_94:27:30    | Cisco_aa:18:8f    | EAP          | 146 -60 dBm            | 34 dB     | Response, Protected EAP (EAP-PEAP)                                                                       |
|             | 474 | 14:12:10.315016 | 0.020803000       | Cisco_aa:18:8f       | IntelCor_94:27:30 | EAP          | 108 -33 dBm            | 61 dB     | Success                                                                                                  |
|             | 475 | 14:12:10.316556 | 0.001540000       | Cisco_aa:18:8f       | IntelCor_94:27:30 | EAPOL        | 221 -34 dBm            | 60 dB     | Key (Message 1 of 4)                                                                                     |
|             | 476 | 14:12:10.321017 | 0.004461000       | IntelCor_94:27:30    | Cisco_aa:18:8f    | EAPOL        | 223 -60 dBm            | 34 dB     | Key (Message 2 of 4)                                                                                     |
|             | 477 | 14:12:10.322061 | 0.001044000       | Cisco_aa:18:8f       | IntelCor_94:27:30 | EAPOL        | 255 -34 dBm            | 60 dB     | Key (Message 3 of 4)                                                                                     |
|             | 478 | 14:12:10.323817 | 0.001756000       | IntelCor_94:27:30    | Cisco_aa:18:8f    | EAPOL        | 199 -68 dBm            | 34 dB     | Key (Message 4 of 4)                                                                                     |
|             | 479 | 14:12:10.324699 | 0.000882000       | IntelCor_94:27:30    | Cisco_aa:18:8f    | 882.11       | 148 -60 dBm            | 34 dB     | Action, SN=24, FN=0, Flags=C, Dialog Token=3                                                             |
|             | 480 | 14:12:10.325899 | 0.001200000       | Cisco_aa:18:8f       | IntelCor_94:27:30 | 882.11       | 148 -34 dBm            | 60 dB     | Action, SN=3746, FN=0, Flags=C, Dialog Token=3                                                           |
|             | 481 | 14:12:10.334956 | 0.009057000       | fe80::badf:865b:f10_ | ff02::2           | ICMPv6       | 207 -61 dBm            | 33 dB     | Router Solicitation from 00:93:37:94:27:30                                                               |
|             | 482 | 14:12:10.348407 | 0.013451000       | IntelCor_94:27:30    | Broadcast         | ARP          | 197 -61 dBm            | 33 dB     | Who has 172.16.5.1? Tell 172.16.5.66                                                                     |
|             | 483 | 14:12:10.348903 | 0.000496000       | Cisco_aa:18:8f       | IntelCor_94:27:30 | 802.11       | 99 -34 dBm             | 60 dB     | Action, SN=3747, FN=0, Flags=C, Dialog Token=90                                                          |
|             | 484 | 14:12:10.349222 | 0.000319000       | Cisco_3f:80:f1       | IntelCor_94:27:30 | ARP          | 197 -30 dBm            | 64 dB     | 172.16.5.1 is at 78:da:6e:3f:80:f1                                                                       |
|             | 485 | 14:12:10.349623 | 0.000401000       | IntelCor_94:27:30    | Cisco_aa:18:8f    | 802.11       | 99 -68 dBm             | 34 dB     | Action, SN=25, FN=0, Flags=C, Dialog Token=90                                                            |
|             | 486 | 14:12:10.350846 | 0.000423000       | 172.16.5.66          | 172.18.108.43     | DNS          | 220 -61 dBm            | 33 dB     | Standard query 0x3c48 A www.msftconnecttest.com                                                          |
| -1 <b>*</b> | 487 | 14:12:10.530286 | 0.180240000       | 172.16.5.66          | 172.18.108.43     | DNS          | 206 -61 dBm            | 33 dB     | Standard query 0xad51 A cisco.com                                                                        |
| <u>م</u> ل  | 488 | 14:12:10.616297 | 0.086011000       | 172.18.108.43        | 172.16.5.66       | DNS          | 222 -30 dBm            | 64 dB     | Standard query response 0xad51 A cisco.com A 72.163.4.161                                                |
|             | 489 | 14:12:10.623163 | 0.006866000       | 172.16.5.66          | 224.0.0.22        | IGMPv3       | 199 -61 dBm            | 33 dB     | Membership Report / Join group 224.0.0.251 for any sources / Join group 239.255.250 for any sources      |
|             | 498 | 14:12:10.623515 | 0.000352000       | fe80::badf:865b:f10_ | ff02::16          | ICMPv6       | 267 -61 dBm            | 33 dB     | Multicast Listener Report Message v2                                                                     |
|             | 491 | 14:12:10.623890 | 0.000375000       | 172.16.5.66          | 172.253.63.99     | ICMP         | 243 -61 dBm            | 33 dB     | Echo (ping) request id=0x0001, seq=8137/51487, ttl=8 (no response found!)                                |
|             | 492 | 14:12:10.625663 | 0.001773000       | 10.152.216.193       | 172.16.5.66       | ICMP         | 207 -30 dBm            | 64 dB     | Time-to-live exceeded (Time to live exceeded in transit)                                                 |
|             | 493 | 14:12:10.627395 | 0.001732000       | 172.16.5.66          | 172.253.63.99     | ICMP         | 243 -61 dBm            | 33 dB     | Echo (ping) request id=0x0001, seq=8138/51743, ttl=9 (no response found!)                                |
|             | 494 | 14:12:10.628887 | 0.001412000       | 10.152.216.129       | 172.16.5.66       | ICMP         | 207 -30 dBm            | 64 dB     | Time-to-live exceeded (Time to live exceeded in transit)                                                 |
|             | 495 | 14:12:10.632290 | 0.003483000       | 172.16.5.66          | 172.253.63.99     | ICMP         | 243 -61 dBm            | 33 dB     | Echo (ping) request id=0x0001, seq=8139/51999, ttl=10 (no response found!)                               |
|             | 496 | 14:12:10.632626 | 0.000336000       | 172.16.5.66          | 72.163.4.161      | ICMP         | 211 -61 dBm            | 33 dB     | Echo (ping) request id=0x0001, seg=8140/52255, ttl=128 (reply in 501)                                    |
|             | 497 | 14:12:10.632626 | 0.00000000        | 10.152.192.145       | 172.16.5.66       | ICMP         | 207 -30 dBm            | 64 dB     | Time-to-live exceeded (Time to live exceeded in transit)                                                 |
|             | 498 | 14:12:10.632695 | 0.000069000       | IntelCor_94:27:30    | Cisco_aa:18:8f    | 802.11       | 99 -68 dBm             | 34 dB     | Action, SN=26, FN=0, Flags=C, Dialog Token=6                                                             |
|             | 499 | 14:12:10.632972 | 0.000277000       | Cisco_aa:18:8f       | IntelCor_94:27:30 | 802.11       | 99 -34 dBm             | 60 dB     | Action, SN=3754, FN=0, Flags=C, Dialog Token=6                                                           |
|             | 500 | 14:12:10.634467 | 0.001495000       | 172.16.5.66          | 172.253.63.99     | ICMP         | 243 -61 dBm            | 33 dB     | Echo (ping) request id=0x0001, seq=8141/52511, ttl=11 (no response found!)                               |
|             | 501 | 14:12:10.666791 | 0.032324000       | 72.163.4.161         | 172.16.5.66       | ICMP         | 211 -30 dBm            | 64 dB     | Echo (ping) reply id=0x0001, seg=8140/52255, ttl=236 (request in 496)                                    |
|             | 582 | 14:12:10.668564 | 0.001773080       | 10.152.216.189       | 172.16.5.66       | ICMP         | 207 -30 dBm            | 64 dB     | Time-to-live exceeded (Time to live exceeded in transit)                                                 |
|             | 583 | 14:12:10.669817 | 0.000453000       | 10.152.216.189       | 172.16.5.66       | ICMP         | 207 -30 dBm            | 64 dB     | Time-to-live exceeded (Time to live exceeded in transit)                                                 |
|             | 584 | 14:12:10.718518 | 0.049501000       | 172.16.5.66          | 239.255.255.250   | SSDP         | 354 -61 dBm            | 33 dB     | M-SEARCH * HTTP/1.1                                                                                      |
|             | 505 | 14:12:10.747832 | 0.029314000       | 172.18.108.43        | 172.16.5.66       | DNS          | 364 -30 dBm            | 64 dB     | Standard query response 8x3c48 A www.msftconnecttest.com CNAME ncsi-geo.trafficmanager.net CNAME www.msf |
|             | 586 | 14:12:10.748179 | 0.000347000       | 172.18.108.43        | 172.16.5.66       | DNS          | 364 -30 dBm            | 64 dB     | Standard query response 8x3c48 A www.msftconnecttest.com CNAME ncsi-geo.trafficmanager.net CNAME www.msf |
|             | 587 | 14:12:10.750548 | 0.002369000       | 172.16.5.66          | 23, 218, 218, 158 | TCP          | 203 -61 dBm            | 33 dB     | 59781 → 80 [SYN] Seg=0 Win=65520 Len=0 MSS=1260 WS=256 SACK PERM                                         |

Trafic sans fil décrypté.

#### À propos de cette traduction

Cisco a traduit ce document en traduction automatisée vérifiée par une personne dans le cadre d'un service mondial permettant à nos utilisateurs d'obtenir le contenu d'assistance dans leur propre langue.

Il convient cependant de noter que même la meilleure traduction automatisée ne sera pas aussi précise que celle fournie par un traducteur professionnel.